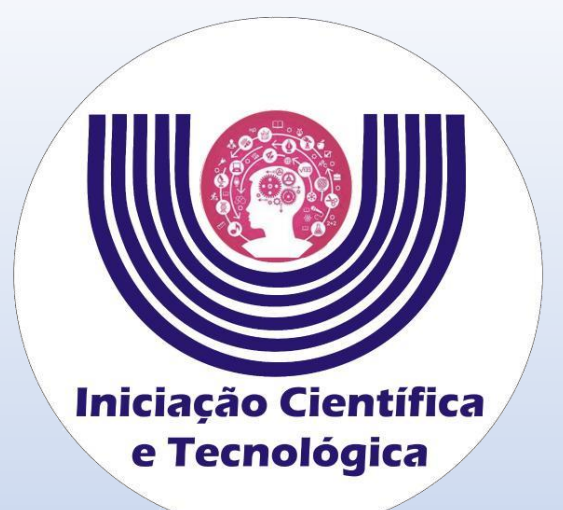

## Tutorial para ressubmissão após análise técnica documental das propostas de Iniciação Científica e Tecnológica

Comitê Institucional do Programa de Iniciação Científica – CIPIC

Universidade Estadual do Oeste do Paraná - Unioeste Pró-Reitoria de Pesquisa e Pós-Graduação - PRPPG Diretoria de Pesquisa Área de Bolsas de Iniciação Científica

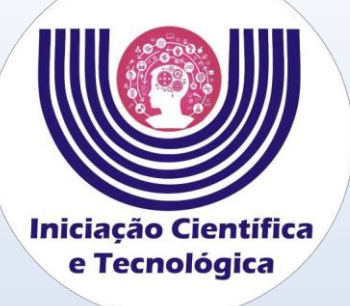

## Tutorial para ressubmissão após análise técnica documental das propostas de Iniciação Científica e Tecnológica

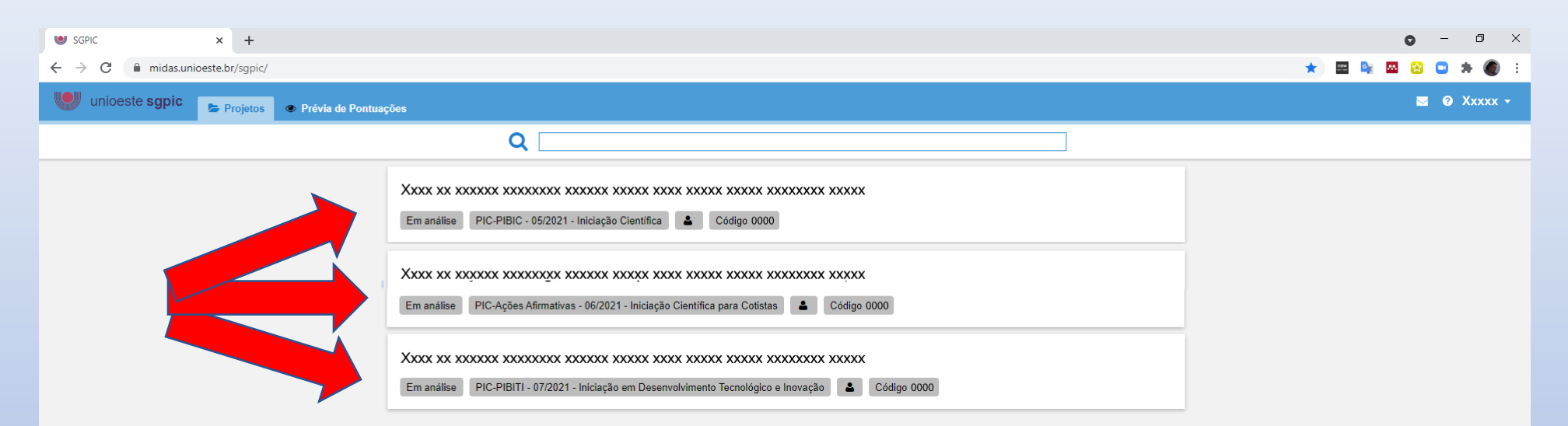

Acessar o SGPIC no padrão "Docente" e selecionar a proposta referente a submissão desejada.

https://midas.unioeste.br/sgpic/

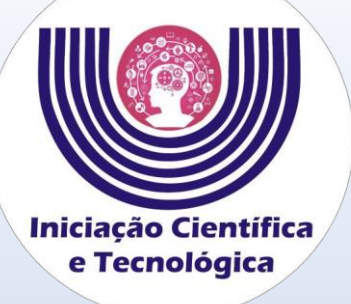

Tutorial para ressubmissão após análise técnica documental das propostas de Iniciação Científica e Tecnológica

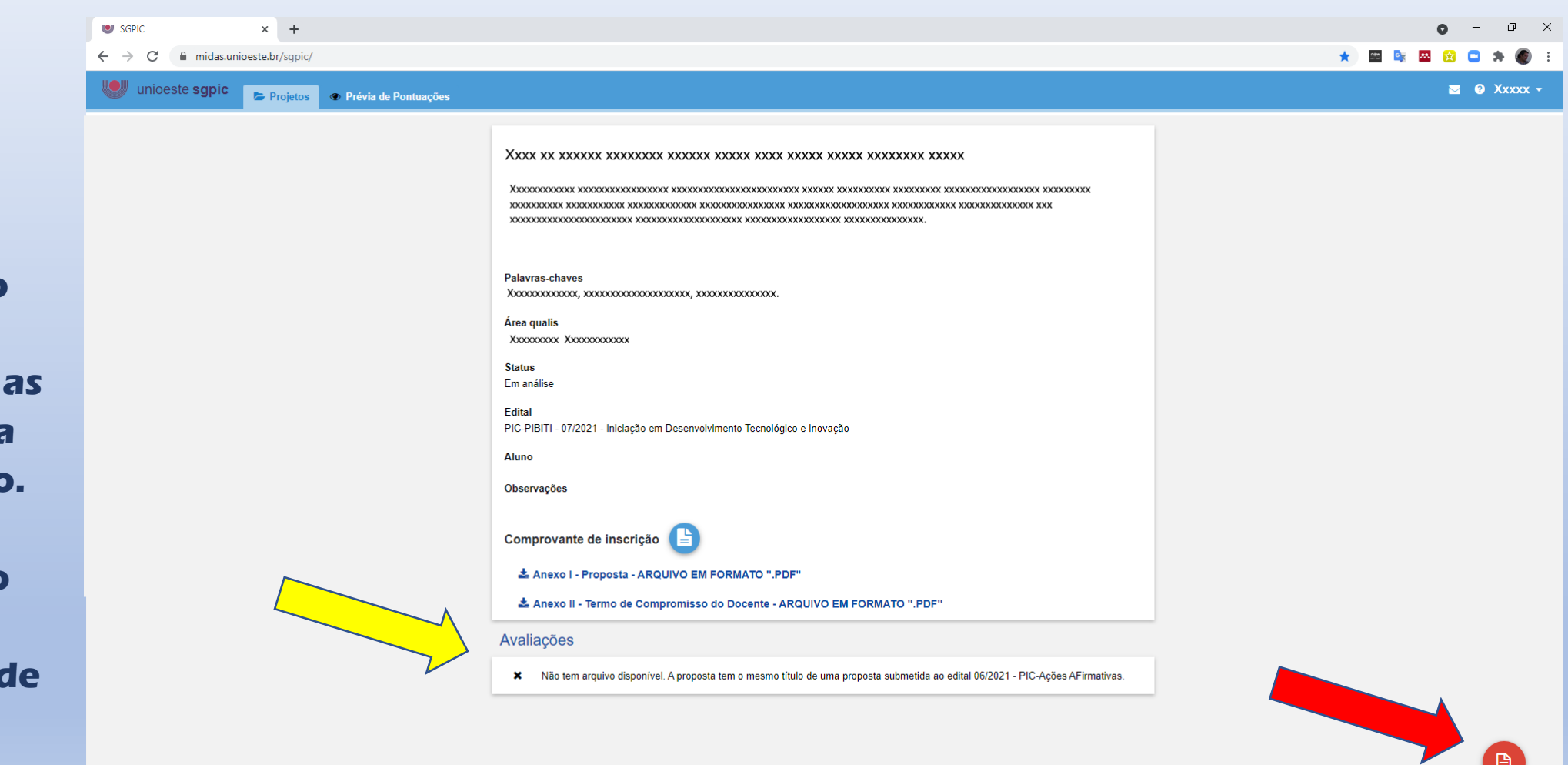

Atentar para o parecer do avaliador e siga as instruções para corrigir o anexo.

Após corrigir o anexo, clique no ícone de Relatório.

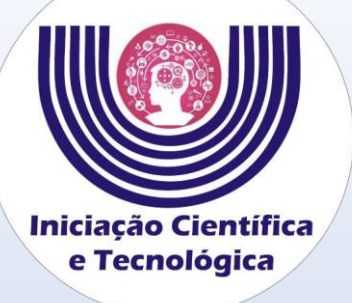

No campo "Justificativa" Identificar o Anexo (I ou II) que foi corrigido.

Clique em selecionar e escolha o arquivo PDF do anexo a ser ressubmetido, após clique em salvar.

## Tutorial para ressubmissão após análise técnica documental das propostas de Iniciação Científica e Tecnológica

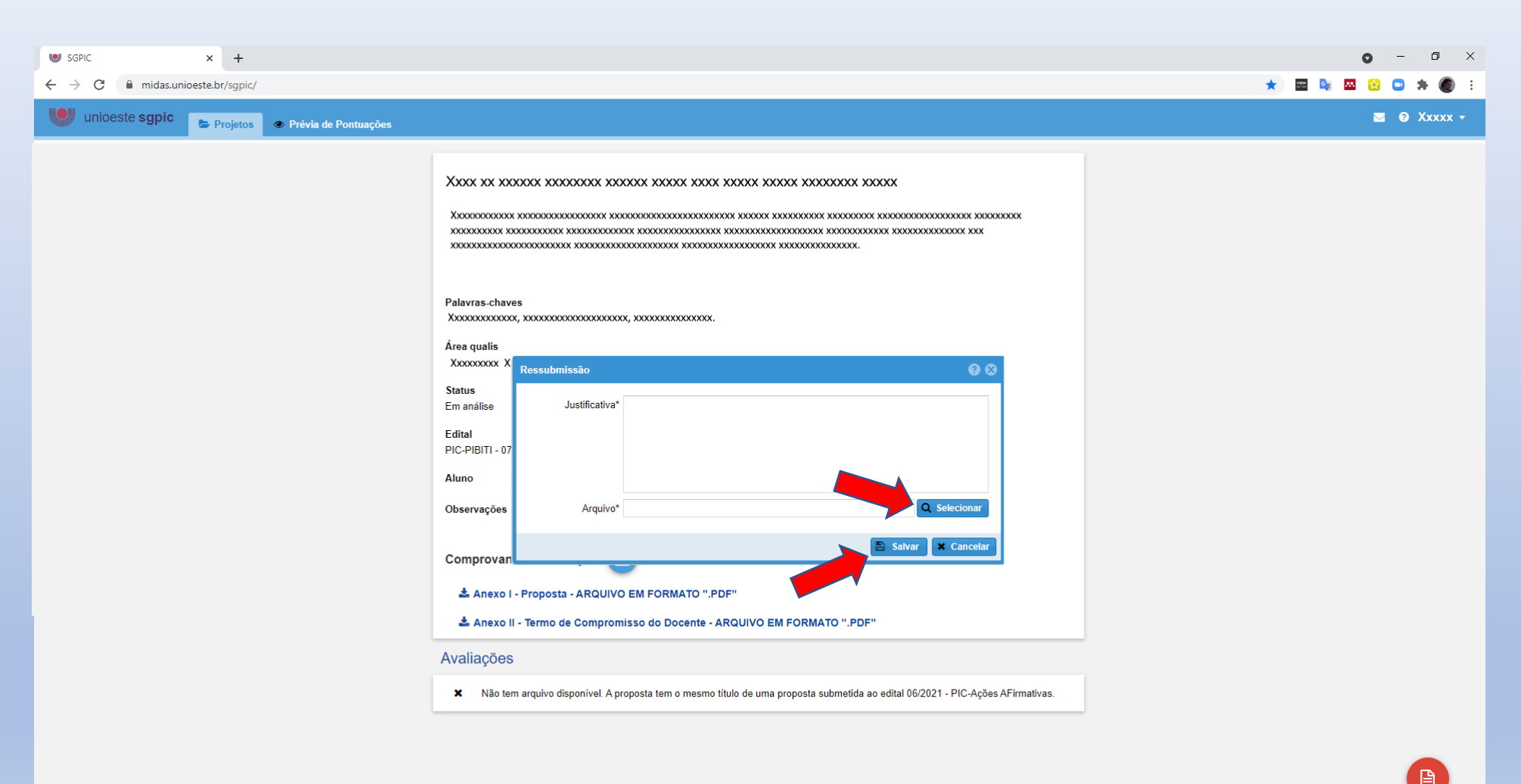